## Orientação como realizar cadastro do cartão de bonificação:

1° Passo: Acessar o site : https://payx.com.br

2º Passo: Após acessar o site clicar na parte PAINEL DO USUARIO

| 25 pays.com.br |                                                                                                    |
|----------------|----------------------------------------------------------------------------------------------------|
| X              | Pay X - Quern pode Contratar Painel Gestor Painel do Usuário                                                                        |
|                | Cartões com a marca<br>de sua empresa<br>Cartões pré-pagos personalizados<br>sem quantidade mínima<br>Nouroso<br>Nouroso<br>Nouroso |

3º Passo: Clicar na parte inferior em "É SEU PRIMEIRO ACESSO?" para poder realizar o cadastro

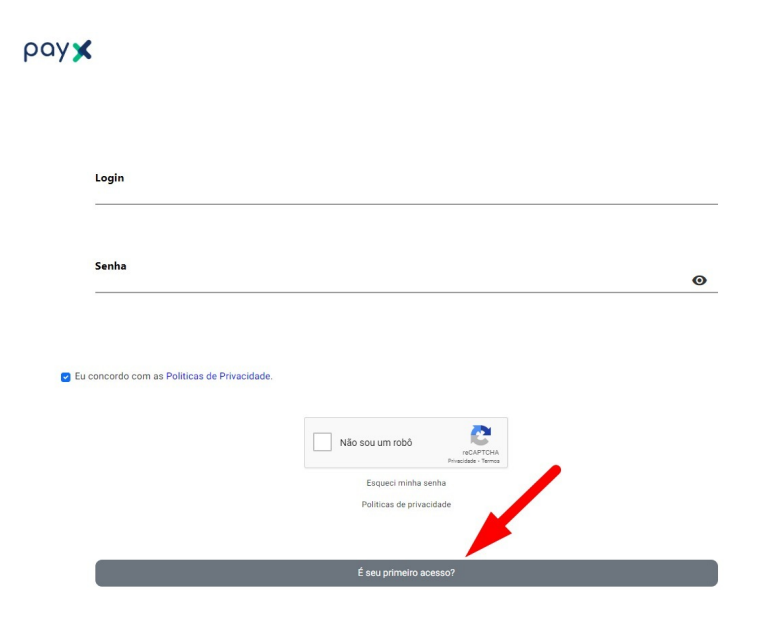

4° Passo: Selecionar a parte "PESSOA FISICA" e preencher os seus dados:

| Pessoa Fisica Pessoa Jurídica                                                                                  |   |
|----------------------------------------------------------------------------------------------------|---|
| Dados pessoais                                                                                                 |   |
|                                                                                                    |   |
| Nome Completo *                                                                                                |   |
| Data de Nascimento                                                                                             |   |
| Codigo de Ativação *                                                                                           |   |
| Dados de acesso                                                                                                |   |
| E-mail *                                                                                                    |   |
| Confirma E-mail                                                                                                |   |
| Senha *                                                                                                    |   |
| A senha deve conter no minimo 8 caracteres, sendo 2 caracteres maiusculos, 2 caracteres especiais e 2 números. | Ø |
| Confirmar Senha *                                                                                              |   |
|                                                                                                    | 0 |

5º Passo: Após isso basta acessar com o login e senha que você cadastrou

| y 🗙                                          |                                                    |  |
|----------------------------------------------|----------------------------------------------------|--|
| <b>Login</b><br>seu e mail                   |                                                    |  |
| Senha                                        |                                                    |  |
| Eu concordo com as Politicas de Privacidade. |                                                    |  |
|                                              | Não sou um robô<br>reCAPTCHA<br>Princidas - Termas |  |
|                                              | Politicas de privacidade                           |  |